## Tutorial para acessar o formulário da prova de Química Geral PPGTP – 2021 -2

## Leia com atenção as 7 páginas a seguir antes de realizar a prova.

1. Copiar o link do formulário do google e colar na aba do navegador.

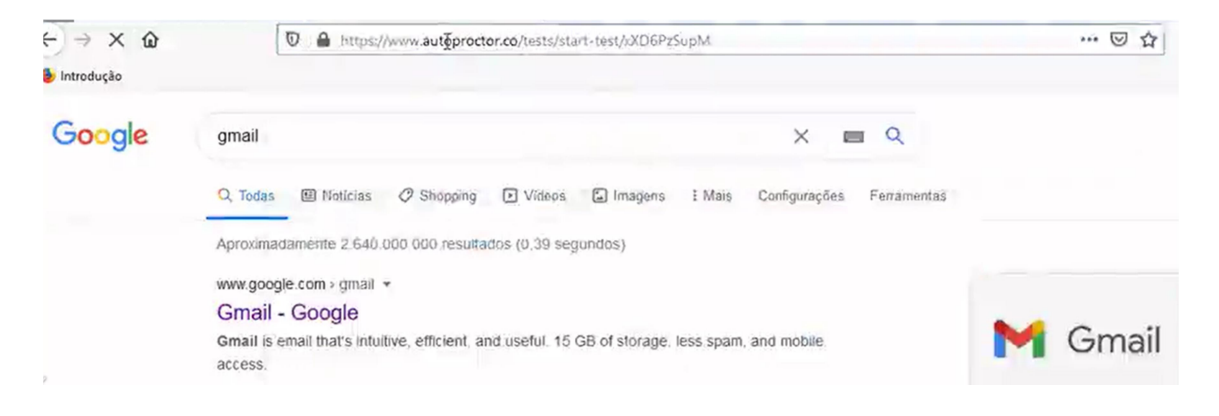

2. Será aberta a tela abaixo. Clicar em "Got it"

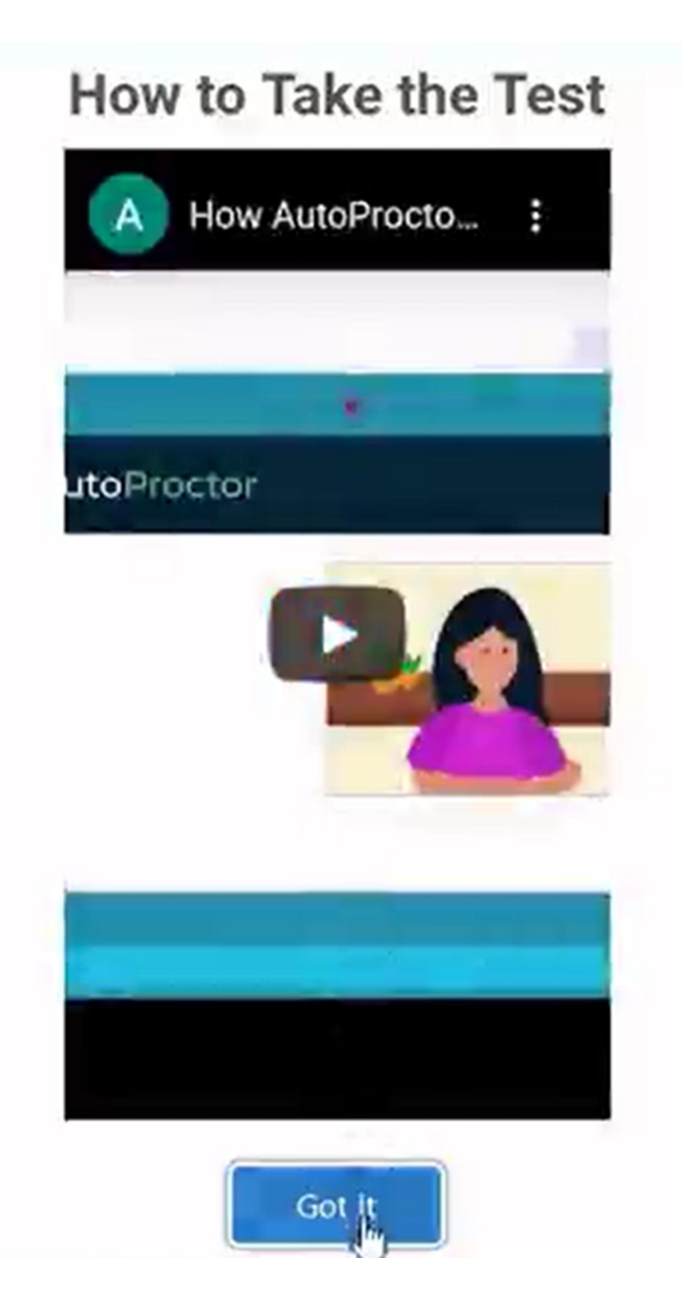

3. A tela abaixo será aberta. Clicar em "won't stop sharing Screen"

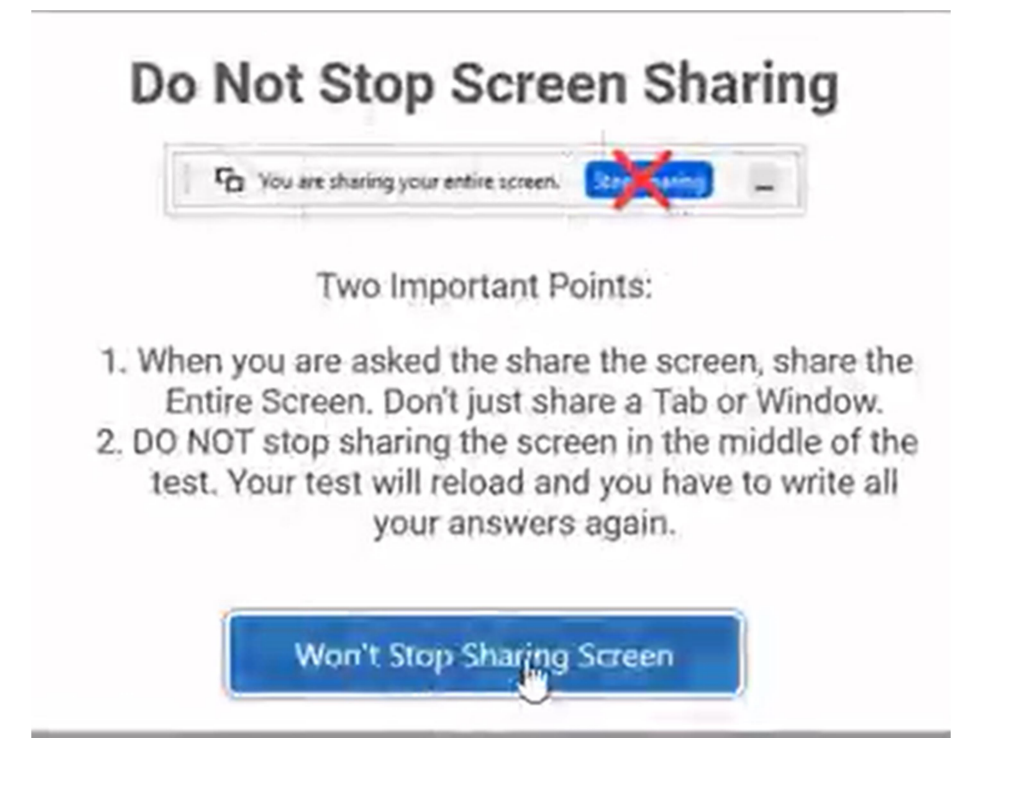

4. Será solicitado o acesso à câmera. Permitir o acesso a câmera.

|  | Vocé permite que<br>câmera?<br>Câmera a compart | www.autoproctor.co use sua |   |          |
|--|-------------------------------------------------|----------------------------|---|----------|
|  | VGA WebCam<br>Memorizar esta decisão            |                            | Y |          |
|  |                                                 |                            |   | Permitir |
|  |                                                 |                            |   |          |
|  |                                                 |                            |   |          |

5. Permitir acesso a toda a tela inteira do computador.

|  | ъ | Vocé permite que <b>w</b><br>Janela ou tela a com                | ww.autoproctor.co veja su<br>partilhar:                                                             | ua tela?            |                               |
|--|---|------------------------------------------------------------------|----------------------------------------------------------------------------------------------------|---------------------|-------------------------------|
|  |   | Tela inteira 🗸 🗸                                                 |                                                                                                    |                     |                               |
|  |   | Todas as janelas visiveis na sua tela serão<br>compartilhadas.   |                                                                                                    |                     |                               |
|  |   | ▲ Sò compartilha<br>Compartilhamenganosos se p<br>dados pessoais | r telas com sites que confi<br>entos podem permitir que<br>passem por você e roubem<br>. Saiba mais | a.<br>sites<br>seus |                               |
|  |   | Desativar notificação do Firefox ao compartilhar                 |                                                                                                    |                     |                               |
|  |   | Permitir                                                         | <u>Agora não</u>                                                                                    | ~                   |                               |
|  |   |                                                                  | Setting Up AutoProct                                                                                | or. If this pr      | rocess is very slow, it means |
|  |   | 3                                                                | you need better interr                                                                              | net connect         | tivity.                       |
|  |   |                                                                  |                                                                                                    |                     |                               |
|  |   |                                                                  |                                                                                                    |                     |                               |

6. Será solicitado o email (do gmail). Clicar em fazer login.

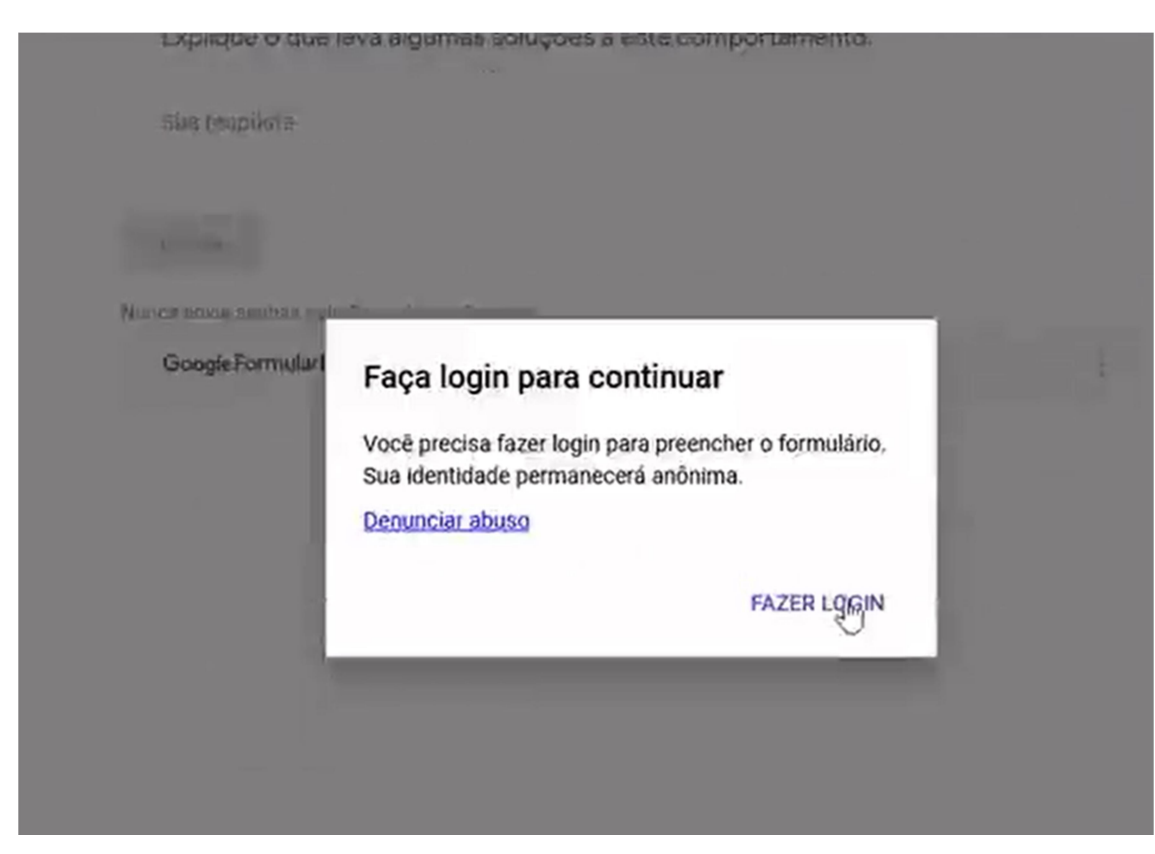

- 7. Após realizar o login o formulário da prova será aberto.
- 8. Responder ao que se pede e dar sequencia.
- Todas as perguntas são obrigatórias. Antes de avançar para a próxima questão ter certeza da resposta corretamente preenchida. Não será permitido voltar para editar questões anteriores.
- 10. Após finalizar a prova clique em "Enviar", e depois clicar em " after submitting test".

| *Obrigatório                                                                    | Vocé está compartilhando sua tela int            |
|---------------------------------------------------------------------------------|--------------------------------------------------|
|                                                                                 |                                                  |
| Endereço de e-mail *                                                            |                                                  |
| Seu e-mail                                                                      |                                                  |
|                                                                                 |                                                  |
| Uma solução ideal é aquela que                                                  | obedece a lei de Raoult em todos os intervalos   |
| de concentração. Embora exist                                                   | am soluções essencialmente ideais, a maioria das |
| nolución antoconta doculos da                                                   | uções a este comportamento, *                    |
| soluções apresenta desvlos da<br>Explíque o que leva algumas so                 |                                                  |
| soluções apresenta desvlos da<br>Explique o que leva algumas so                 |                                                  |
| soluções apresenta desvlos da<br>Explique o que leva algumas so<br>Sua resposta |                                                  |

11.A tela abaixo aparecerá. Clicar em "yes, have finished submitting"

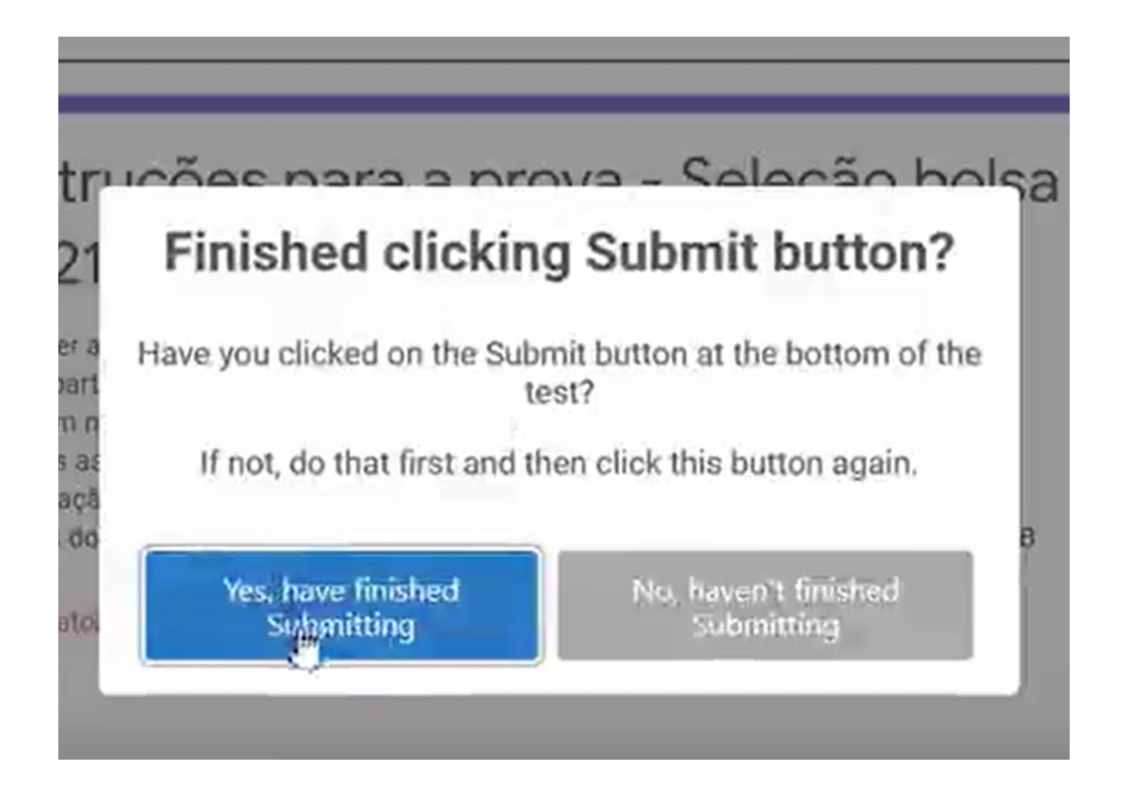

12.A seguinte tela aparecerá, com a mensagem " test completed", clicar em "ok".

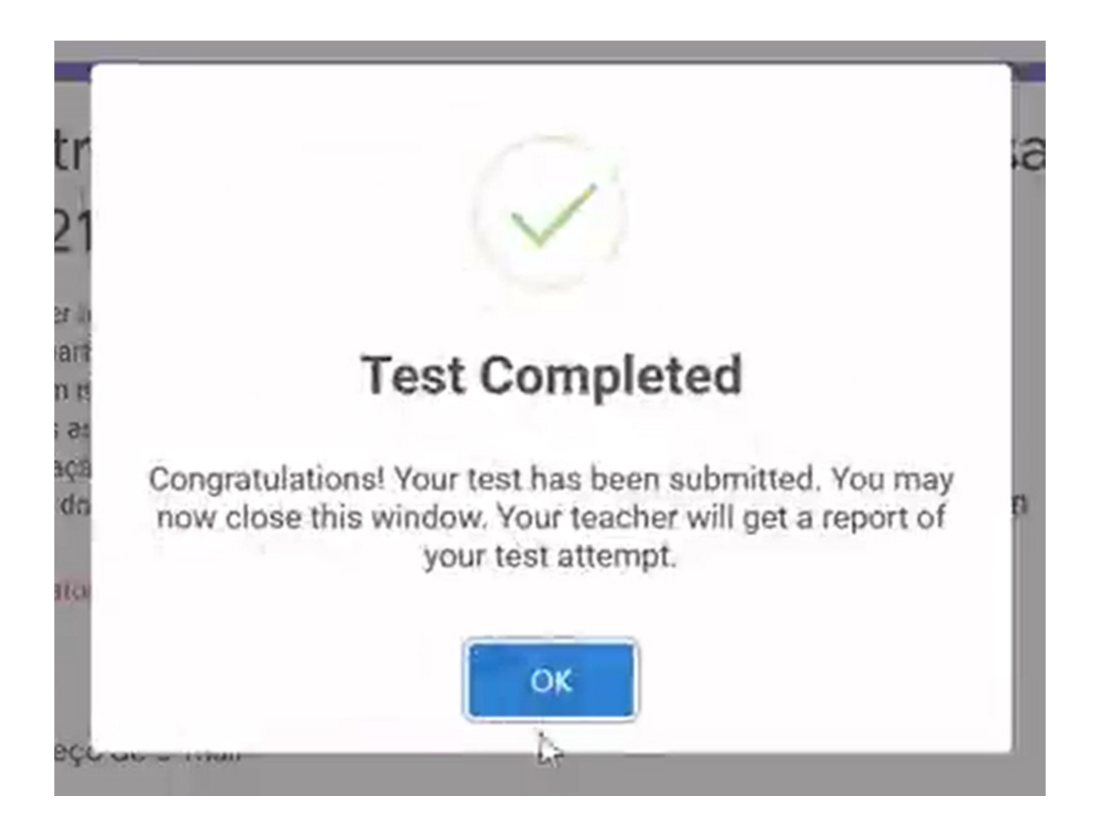